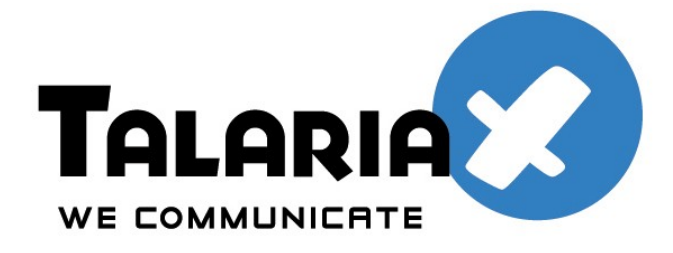

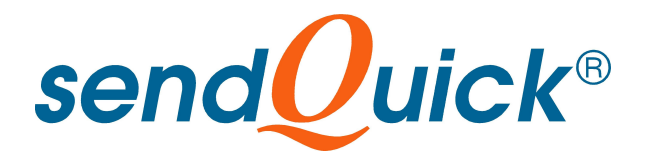

# Send and Receive SMS using ODBC Method

Version 1.0

TalariaX Pte Ltd

76 Playfair Road #08-01 LHK2 Singapore 367996 Phone: 65-62802881 Fax: 65-62806882 Web: www.talariax.com

Prepared by Ang Sei Heng Date: 13th November 2010

## **Table of Contents**

| . Introduction                                                     | 3 |
|--------------------------------------------------------------------|---|
| . ODBC Driver (For Windows)                                        | 3 |
| 2.1 Installation                                                   | 3 |
| 2.2 Connection Setup                                               | 4 |
| 2.3 sendQuick ODBC Authentication Configuration                    | 5 |
| . sendQuick SMS Messages Table                                     | 5 |
| 3.1 Odbc queue - Temporary Table to Store Messages for SMS Sending | 5 |
| 3.2 Queue – Queue for SMS Awaiting (Pending) to Send               | 6 |
| 3.3 Inbox - Table Recording Received SMS                           | 6 |
| 3.4 Outbox - Table Recording Sent SMS                              | 7 |
| 3.5 Unsent - Table Recording Unsent SMS                            | 7 |

## 1. Introduction

sendQuick employ PostgreSQL as its backend database system, hence all relevant information of PostgreSQL would be applicable for remote access to the system.

PostgreSQL support remote access via its native library, JDBC and ODBC. However, this document would only discuss ODBC driver installation, and verification of the ODBC connection, in a Microsoft Windows environment.

For other drivers and information on PostgreSQL, go to: http://www.postgresql.org

The later part of the document also explains the table structure and fieldnames of the SMS messages tables in sendQuick.

## 2. ODBC Driver (For Windows)

#### 2.1 Installation

Download the latest ODBC driver from: http://www.postgresql.org/ftp/odbc/versions/msi/

Unzip the driver zipped file and run the installer (Refer to Figure 2.1 below).

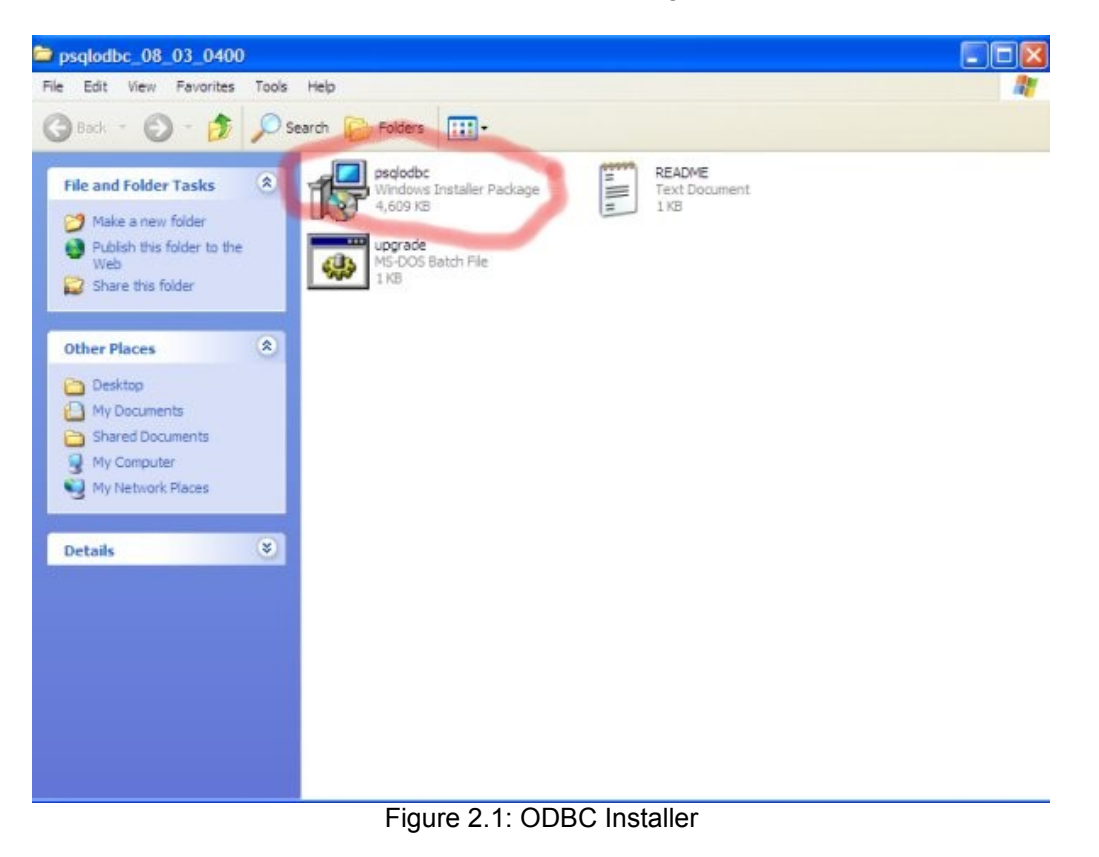

Once installation is successful, the driver would appear in the "Add and Remove Programs" in the "Control Panel" (Refer to Figure 2.2 below).

| Add or Re                           | move Programs                                 |                                     |               |               | )[ |
|-------------------------------------|-----------------------------------------------|-------------------------------------|---------------|---------------|----|
| 5                                   | Currently installed programs:                 | Show up <u>d</u> ates               | Sort by: Name |               | ~  |
| Remove<br>Programs                  | j∰ psqlODBC                                   |                                     | Size          | <u>6.17MB</u> | ľ  |
|                                     | Click here for support information.           |                                     | Used          | <u>rarely</u> |    |
| <b>*</b>                            | To change this program or remove it from you  | ur computer, dick Change or Remove. | Change        | Remove        |    |
| Add <u>N</u> ew<br>Programs         | 🔊 Puzzle Pirates                              |                                     | Size          | 15.60MB       | 1  |
| Add/Remove<br>Windows<br>Components | 惧 Update Service                              |                                     | Size          | 178.00MB      |    |
|                                     | D VMware Tools                                |                                     | Size          | 5.66MB        |    |
|                                     | 🖉 Windows Internet Explorer 7                 |                                     | Size          | 2.63MB        |    |
|                                     | 🚖 Windows Live Favorites for Windows Live Too | olbar                               | Size          | 1.83MB        |    |
|                                     | left Windows Live installer                   |                                     | Size          | 2.26MB        |    |
| Program                             | 🖃 Windows Live Mail                           |                                     | Size          | 23.12MB       |    |
| ess and                             | a Windows Live Messenger                      |                                     | Size          | 31.34MB       |    |
| ciduits                             | 📰 Windows Live Photo Gallery                  |                                     | Size          | 22.27MB       |    |
|                                     | 🍣 Windows Live Sign-in Assistant              |                                     | Size          | 1.30MB        |    |
|                                     | 💯 Windows Live Toolbar                        |                                     | Size          | 12.38MB       |    |
|                                     | 🛒 Windows Live Writer                         |                                     | Size          | 12.42MB       |    |
|                                     | 🕑 Windows Media Format 11 runtime             |                                     | Size          | 4.74MB        |    |
|                                     | 🕞 Windows Media Player 11                     |                                     | Size          | 8.28MB        | 1  |

Figure 2.2 psqIODBC Driver

#### 2.2 Connection Setup

The instructions below explains the ODBC driver connection setup for PostgrSQL.

- i. Goto: "Control Panel" -> "Administrative Tools" -> "Data Sources ODBC" -> "Add".
- ii. Select "PostgreSQL ANSI" from the list of driver available.
- iii. Enter the following information:

Database Server Username Password

Leave other fields as default. Once entered, press the "Test" button to verify the connection.

- iv. Once connection shown as successful, end user may proceed to add the ODBC data source link into their respective programming.
- v. Refer to Section 2.3 for database authentication configuration.

#### 2.3 sendQuick ODBC Authentication Configuration

This section explains the authentication setup to access PostgreSQL.

- i. Login to sendQuick as a Server Administrator (http://sendQuickIPaddress/appliance/)
- ii. Go to "Security Setup", enter the IP address of the client database server (the database server that will access sendQuick)
- iii. Set the appropriate password for *smsapp DB* in the "Change Password" section.
- iv. Use the following database authentication setting to access the database:
  - DB Name: spooldb
  - DB user: smsapp
  - DB Password: (set in step iii above)

One the above steps (2.1, 2.2 and 2.3) are completed, you are ready to access to read/write into sendQuick system.3. Database Table

## 3. sendQuick SMS Messages Table

#### 3.1 Odbc\_queue - Temporary Table to Store Messages for SMS Sending

Table Name: odbc\_queue

Description: This table is for inserting the records to send SMS. The messages deposited in this table will be processed to send SMS immediately.

| Column      | Value           | Description                                                                                |
|-------------|-----------------|--------------------------------------------------------------------------------------------|
| idx         | NA              | Auto sequence no, user should no be concern with this field.                               |
| mobile_numb | 20 characters   | Target mobile number for sending SMS, this is mandatory field where user needs to specify. |
| msg_from    | 50 characters   | Message from, user can use this field for later reference                                  |
| msg_content | 1000 characters | Message for the target mobile number.                                                      |
| created_dtm | 'now'           | The timestamp associate with the record. Auto-set to current date if not specified.        |

#### 3.2 Queue – Queue for SMS Awaiting (Pending) to Send

Table Name: queue

Description: This table is for SMS messages that were processed and awaiting to be sent using the modem

| Column      | Description                                                                  |
|-------------|------------------------------------------------------------------------------|
| msgid       | Unique message ID                                                            |
| msg_type    | E - Email to SMS, W - HTTP to SMS, A - Match filter rules.                   |
| created_dtm | Message created timestamp                                                    |
| process_dtm | Last known processing timestamp                                              |
| mobile_numb | Mobile number                                                                |
| msg_from    | Message from sender information, user can use this field for later reference |
| msg_content | Message for the target mobile number.                                        |

#### 3.3 Inbox - Table Recording Received SMS.

Table Name: inbox

Description: This table is for storing incoming (received) SMS that was received by sendQuick. All incoming SMS will be stored in this table, regardless of modem (for sendQuick that has multiple modems)

| Column      | Description                                  |
|-------------|----------------------------------------------|
| msgid       | Unique Primary Key                           |
| created_dtm | The timestamp when the message was received. |
| modem_imei  | Modem IMEI when the message was received.    |
| smsc        | Operator SMSC no                             |
| mobile_numb | Mobile number of the sender.                 |
| msg_content | The Content of the SMS message               |

### 3.4 Outbox - Table Recording Sent SMS

Table Name: outbox

Description: This table is for storing all SMS messages successfully sent by sendQuick.

| Column          | Description                                                |
|-----------------|------------------------------------------------------------|
| msgid           | Unique primary key associated with the sent SMS message.   |
| msg_type        | E - Email to SMS, W - HTTP to SMS, A - Match filter rules. |
| created_dtm     | Timestamp when the message inserted into the system.       |
| process_dtm     | Timestamp when the message was processed before sent.      |
| completed_dtm   | Timestamp when the message was complete in processing.     |
| delivery_dtm    | Timestamp when the delivery status was received.           |
| delivery_status | N - No delivery status, Y Delivery Status received.        |
| modem_imei      | The modem IMEI where the message was sent out              |
| smsc            | The SMSC used for sending SMS.                             |
| mobile_numb     | The target mobile number                                   |
| msg_from        | The sender field of the message                            |
| msg_content     | The SMS message.                                           |

#### 3.5 Unsent - Table Recording Unsent SMS.

Table Name: unsent

Description: This table is for recording all SMS messages that were failed to send (after retries)

| Column        | Description                                                |
|---------------|------------------------------------------------------------|
| msgid         | Unique primary                                             |
| msg_type      | E - Email to SMS, W - HTTP to SMS, A - Match filter rules. |
| created_dtm   | Timestamp when the message inserted into the system.       |
| process_dtm   | Timestamp when the message was processed before unsent.    |
| completed_dtm | Timestamp when the message was complete in processing.     |
| mobile_numb   | The target mobile number                                   |
| msg_from      | The sender field of the message                            |
| msg_content   | The SMS message.                                           |